#### V151 Renault CAN Clip software installation step by step

Good news!!! Renault CAN Clip diagnostic scan tool interface has newly released to V151 version (Aug. 12<sup>th</sup>). The newest version adds new vehicle XBA model.

#### Software version: V151

| 🗖 CLIP    | - VIN acquisit    | tion                                                                                                    |                         | _ 8 ×            |
|-----------|-------------------|----------------------------------------------------------------------------------------------------|-------------------------|------------------|
| File Diag | nostic Tools Comr | nunication Update Help                                                                                                    |                         |                  |
| î         | $\leftarrow$      | LIPDATE INFORMATION V151                                                                                                    | 0                       |                  |
|           | ? 🔜               | CLIP INFO 151                                                                                                    | $\overline{\mathbf{v}}$ |                  |
|           |                   | NEW FEATURES:<br>Fitted in new vehicle: XBA.<br>NEW OPERATIONS:<br>Reading of the diagnostics cards via the RNFI token<br>• When CLIP is closed, the connection window appears for the token and the password must be entered<br>so that the diagnostics cards can be read.<br>GENERAL INFORMATION:<br>Maintenance of the PANASONIC CF18s ceased in May 2014 and they can no longer be registered.<br>INFOWEB – World-wide launch<br>From now on, Renault users (with Token) of the CLIP diagnostic product will have access to the CLIP<br>InfoWeb service: a new information website for CLIP owners. This site contains information on Renault<br>CLIP products, services, contact details and assistance data to help with everyday queries. | 76585646                |                  |
| (UIP 151  | SE                | C Dispay one window window window starting up the CLIP program To return to this page afterwards, click on Help then News.  CK  LF-LEARNING  RENAULT  Renault  Renault                                                                                                    | QUIT                    | /2015 9:40:41 PM |

Multi-Language: English, German, Brazil, Danish, Spanish, Finnish, French, Italian, Norwegian, Dutch, Portuguese, Romania, Swedish

**Operating system:** Windows XP SP2/SP3

#### How to update Renault CAN Clip software to V151?

 For those who need to update previous version V145, V149 to V151, please order Item No: SP19-S Renault CAN Clip V151 software in our website and install it to run an upgrade.

2) For those who want to buy new V151 Renault clip interface, you need to purchase SP19-S V151 software as well.

### How to install Renault CAN Clip V151 diagnostic software?

Main steps: 1) Install CAN CLIP Patch & Driver 2) Register & Crack Renault CLIP

- 3) Connect Renault Can Clip interface
- 4) Computer Test
- 5) Diagnose vehicles

Detail instructions:

### 1) Install Patch & Driver

Insert CD to computer Open My Computer Open Renault CAN CLIP V151 (E:) DVD

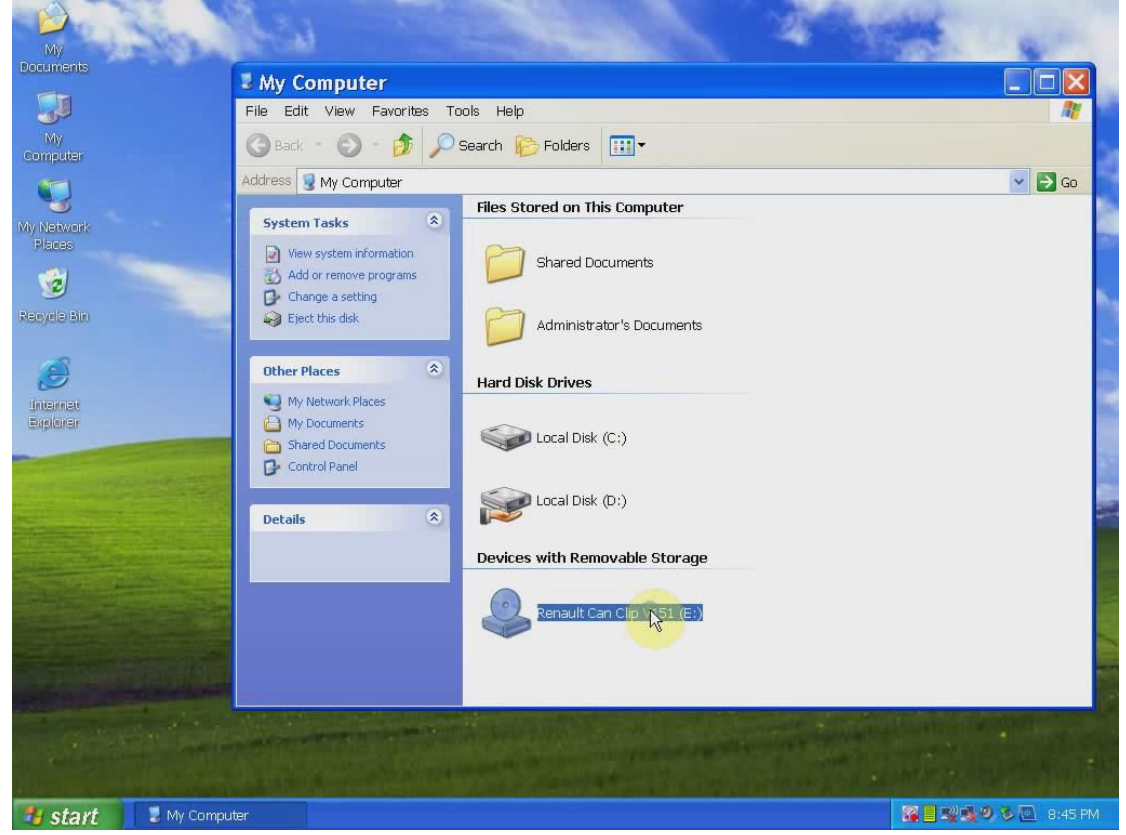

Open "Activation (Patch V3)" folder

| My                                                               | ALU LAND AT                                                                                                    | H. Lan              |
|------------------------------------------------------------------|----------------------------------------------------------------------------------------------------|---------------------|
| Documents                                                        | & Renault Can Clip V151 (E:)                                                                                                    |                     |
|                                                                  | File Edit View Favorites Tools Help                                                                                                    | <u>N</u>            |
| My<br>Computer                                                   | 🚱 Back 🝷 🚫 – 🏂 🔎 Search 🎼 Folders 💷 🔹                                                                                                    | 2                   |
|                                                                  | Address & E:\                                                                                                    | 🗸 🄁 Go              |
| My Network<br>Places<br>W<br>Recyclo Bin<br>Difernet<br>Explorer | File and Folder Tasks       Image: Comparison of Comparison (Patch V3)       AL         Image: Comparison of Comparison of |                     |
|                                                                  | My Documents<br>Shared Documents.<br>My Network Places.<br>Copy<br>Create Shortcut<br>Delete<br>Rename                                                                                                    |                     |
|                                                                  | Details  Properties HG IconePerso                                                                                                    | nnalisation         |
| 🐉 start 🛛 🐣 Renault Ca                                           | n Clip                                                                                                    | 🌠 📕 👷 🧶 🖉 🖉 8:45 PM |

### Merge "Crack Renault CLIP"

Click Yes to accept registry editor prompt

| My                    | and the second                                                                                                    |                                                | A state                              | 1. Cart                                |
|-----------------------|----------------------------------------------------------------------------------------------------|------------------------------------------------|--------------------------------------|----------------------------------------|
| Documents             | Activation (Patch V3)                                                                                                    |                                                |                                      | _ = 🗙                                  |
|                       | File Edit View Favorites To                                                                                                    | ols Help                                       |                                      | 1                                      |
| My<br>Computer        | 🌀 Back 👻 🕥 - 🍺 🔎 S                                                                                                    | Search 🎼 Folders 🛄 🕶                           |                                      |                                        |
|                       | Address 🛅 E:\Activation (Patch V3)                                                                                                    | )                                              |                                      | 💌 🔁 Go                                 |
| My Network<br>Places  | Picture Tasks         Image: Comparison of the system           Image: Comparison of the system         Image: Comparison of the system | 9                                              | 6                                    |                                        |
| Resycle Bin           | File and Folder Tasks                                                                                                    | No pr                                          | review available.                    |                                        |
| Internat<br>Biglionar | Registry Editor           Image: Are you sure you want to to the registry?                                                              | add the information in E:\Activation (Patch V3 | (Crack Renault CLIP.reg              |                                        |
|                       | Renault Can Clip V151 (E:)     My Pictures     My Computer     My Network Places                                                        |                                                |                                      | ************************************** |
| State and selle       | Details                                                                                                    | OLD CAN-CLIP Crack Renault CLIP<br>(Sonde Prob | ReadMe! Renault CL<br>Registration S | JP Renau<br>Step-1 Registratic         |
|                       |                                                                                                    |                                                |                                      |                                        |
| 🥙 start 🔰 🖆 Activatio | n (Patch 👩 Registry Editor                                                                                                    |                                                | SI.                                  | 🔩 🧶 🐌 🔝 8:45 PM                        |

Click OK Open Setup on folder

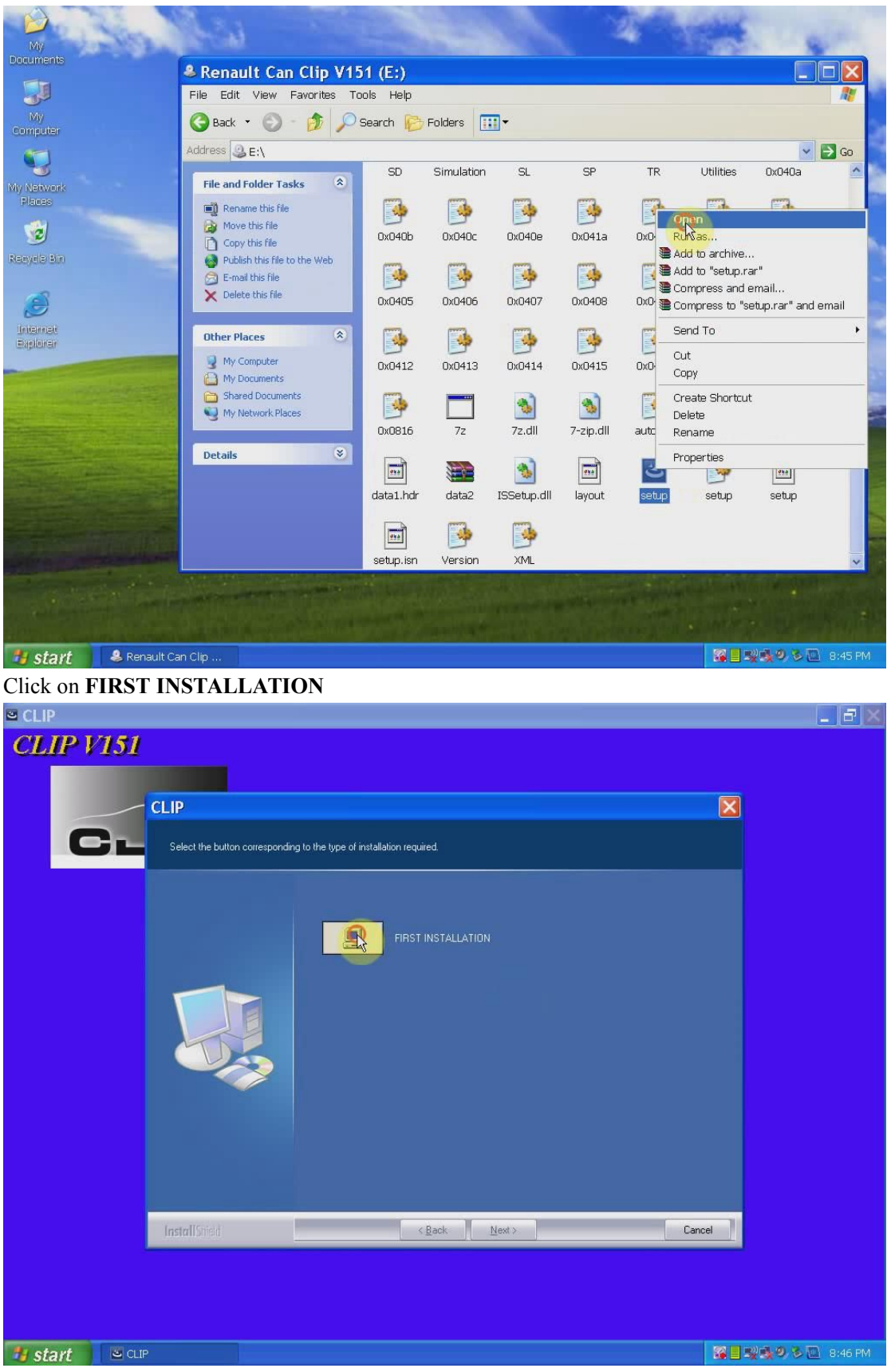

Accept license agreement

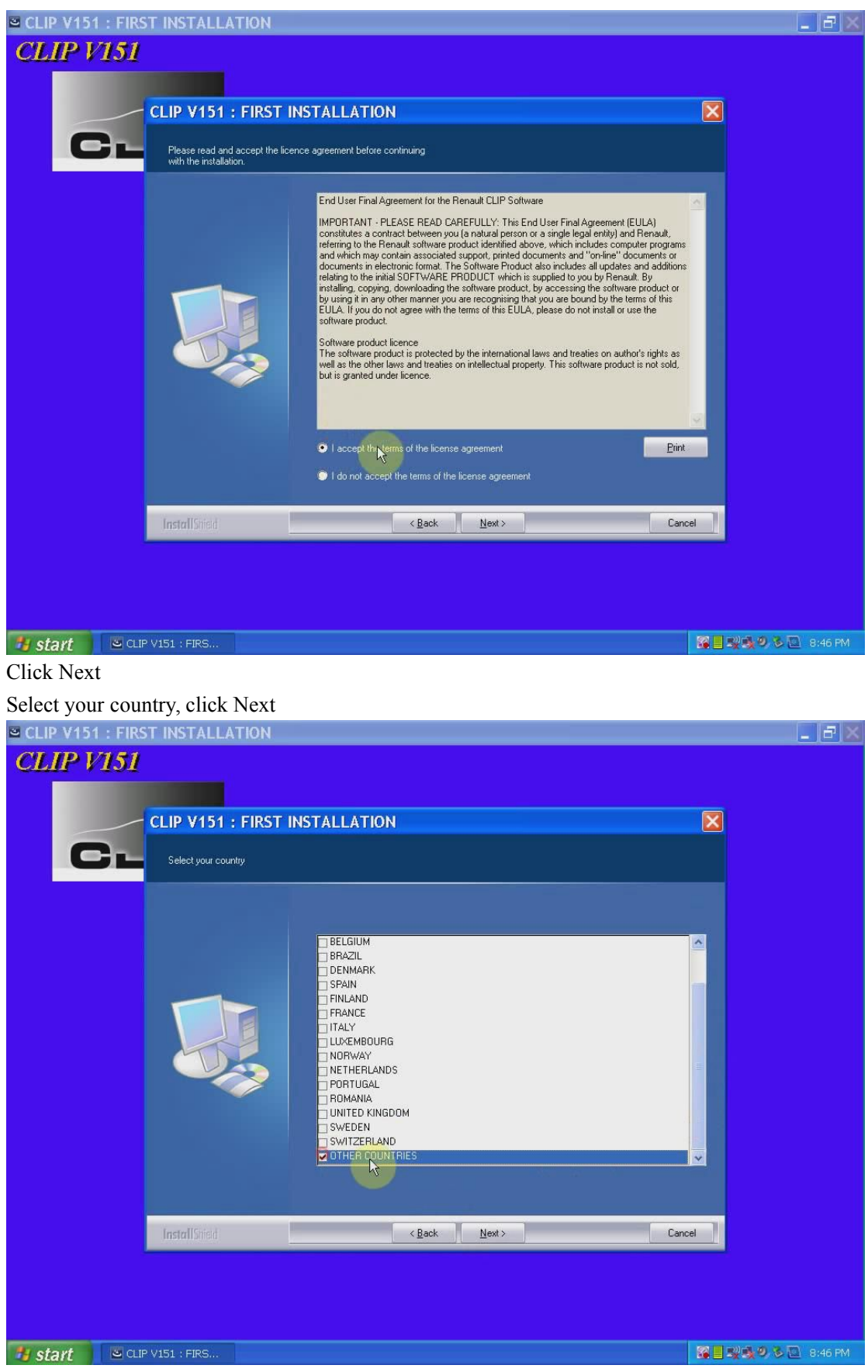

Select software language, click Next

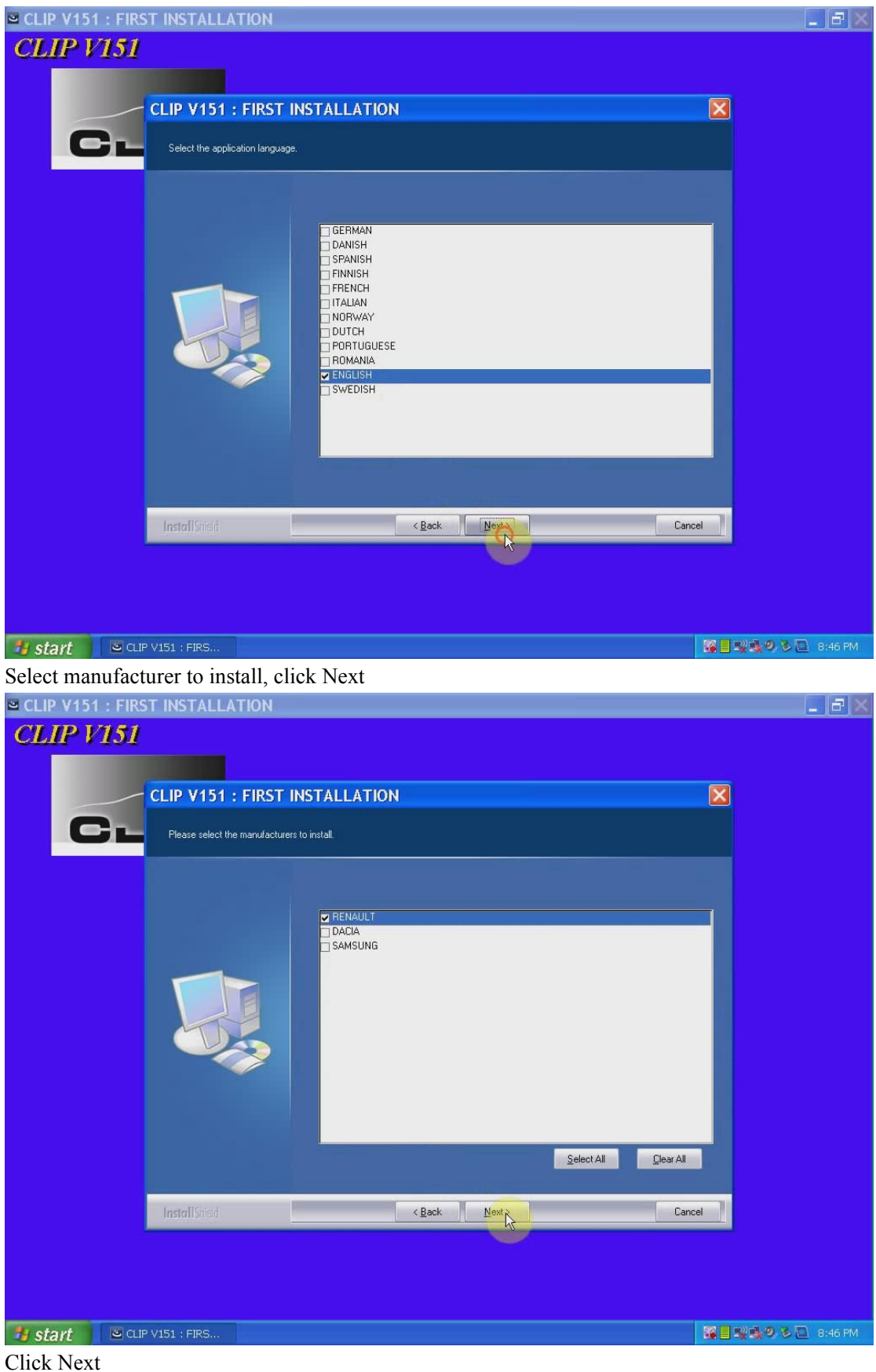

Click Next Click Next Agree license agreement Click Next

Do not change destination directory

Click "Install Now"

| <sup> ■</sup> CLIP V151 : FIRST INSTALL<br>CLIP V151 | ATION [4%]            |                        |                   |                |            | _ # ×   |
|------------------------------------------------------|-----------------------|------------------------|-------------------|----------------|------------|---------|
| CL:P                                                 | -1144 Jan 19          |                        |                   | - 144          |            |         |
| _                                                    | windows Res           | ource Kit I            | ools Setu         | p wizard       |            |         |
|                                                      | Destination Directo   | ry<br>                 |                   | - D K3         | ALL A      |         |
|                                                      | Tools.                | upitate destination di | ectory for Window | is nesualce Ni | $\square$  |         |
|                                                      | Install Windows Resou | rce Kit Tools to:      |                   |                |            |         |
|                                                      | C:\Program Files\Wind | lows Resource Kits\1   | ools              |                | Browse     |         |
|                                                      |                       |                        |                   |                |            |         |
|                                                      |                       | al bard dieke:         |                   |                |            |         |
|                                                      | Volume                | Disk Size              | Available         | Required       | Difference |         |
|                                                      | <b>C</b> :            | 117GB                  | 113GB             | 37MB           | 113GB      |         |
|                                                      | 🗇 D:                  | 180GB                  | 44GB              | 0KB            | 44GB       |         |
|                                                      |                       |                        |                   |                |            |         |
|                                                      |                       |                        |                   |                |            |         |
|                                                      | <                     |                        |                   |                | >          |         |
|                                                      | <u>1</u>              |                        |                   |                |            |         |
|                                                      |                       |                        | < Back            | Install Now    | Cancel     |         |
|                                                      |                       |                        |                   | ~              |            |         |
|                                                      |                       |                        |                   |                |            |         |
|                                                      |                       |                        |                   |                |            |         |
|                                                      |                       |                        |                   |                |            |         |
|                                                      |                       |                        |                   |                |            |         |
|                                                      |                       |                        |                   |                |            |         |
|                                                      |                       |                        |                   |                |            |         |
| 🥵 start 🛛 🗠 CLIP V151 : FIRS                         | 😽 Windows Resour      | с                      |                   |                |            | 8:47 PM |

Click Finish when software setup is installed completely. Restart the computer

# 2) Register & Crack Renault CAN CLIP V151

CLIP V151 FIRST INSTALLATION completed, click Finish

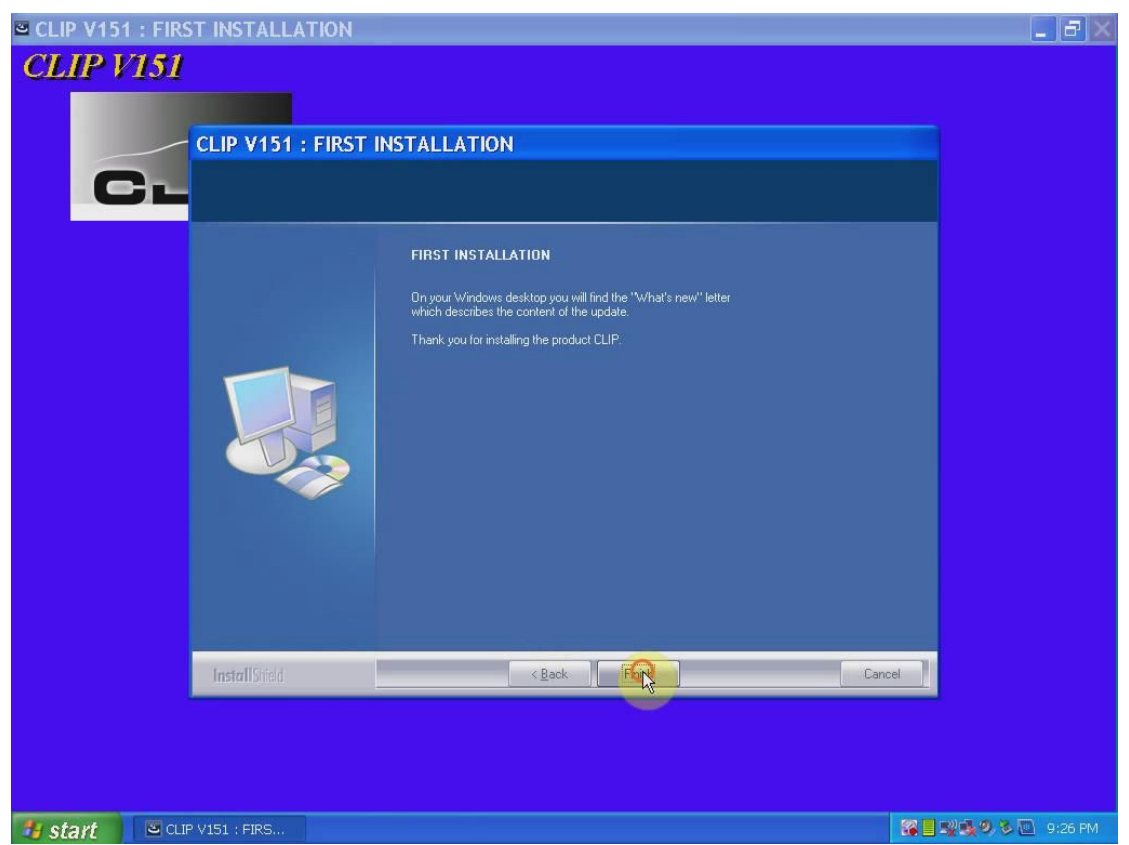

Right click CLIP software on desktop>> Find Target>> find the "RSRWin" file, cut and paste it to desktop

Open My Computer Open Renault CAN CLIP V151 (E:) DVD Open "Activation (Patch V3)" folder Copy "RSRWin" file and paste it to "Application" folder

| My<br>Docum<br>My<br>Comp                   | ents                                                                                                    | Continuation (Patch V3)  File Edit View Favorites Tools Help  Continuation (Patch V3)  Address E:\Activation (Patch V3)                                                                                                    |                                                                                                    |
|---------------------------------------------|----------------------------------------------------------------------------------------------------|----------------------------------------------------------------------------------------------------|----------------------------------------------------------------------------------------------------|
| My Net<br>Plac<br>Recycle<br>Inter<br>Daple | File and Folder Tasks<br>Make a new folder<br>Publish this folder to th<br>Web<br>Share this folder<br>Other Places<br>Lib<br>My Documents<br>Shared Documents<br>My Computer<br>My Network Places | Picture Tasks       Image: Constraint of the state of the state of th                                                                                                    | Open<br>Run as<br>Add to archive<br>Add to "RSRWin.rar"<br>Compress and email<br>Compress to "RSRWin.rar" and email<br>Send To ↓<br>Cut<br>Copy<br>Create Shortcut<br>Delete                                                                                                    |
| What's<br>L                                 | Details                                                                                                    | Renault Can Clip V151 (E:)<br>My Pictures<br>My Computer<br>My Network Places<br>Details<br>CLIP<br>Renault CLIP<br>Renault CLIP | Rename<br>Properties<br>CLIP Renault CLIP<br>RESERVENT<br>RESERVENT<br>RESER |

Open "RSRWin" file on Application folder

| My             |                                                                            |                                                                                 | S. Lain             |
|----------------|----------------------------------------------------------------------------|---------------------------------------------------------------------------------|---------------------|
| Docum          | Application                                                                |                                                                                 |                     |
|                | File Edit View Eavorites To                                                | als Help                                                                        |                     |
| M)<br>Comp     | 🔇 Back - 🕥 - 🏚 🔎                                                           | Search 😥 Folders 💷 🗸                                                            | 1                   |
|                | Address 🛅 C:\CLIP_X91\Lib\Applic                                           | ation 🔽 🔁 G                                                                     | io                  |
| My Net<br>Plac | File and Folder Tasks                                                      | IhmUtils.dll InitClient InitExpert IntegrityEr libeay32.dll ListAndDe Microsoft |                     |
| <b>S</b>       | Rename this file     Move this file     Conv this file                     |                                                                                 |                     |
| Recycl         | <ul> <li>Publish this file to the Web</li> <li>E-mail this file</li> </ul> |                                                                                 | R SRW(n)            |
| United         | X Delete this file                                                         | ProcBatter ProcCom ProcDiagS ProcDialo ProcExtLa ProcFinal                      |                     |
| Bapile<br>c.   | Other Places 🍣                                                             | • • • • • •                                                                     | - and the second    |
| CLI            | My Documents  Shared Documents  My Computer                                | Prochunc Procidenti Procineg Procivenu Prockena Procservi                       | -                   |
| -              | My Network Places                                                          | ProcStart ProCyst ProCTool ProcWirin QtUtilities.dll Reparatio                  |                     |
| What's         | Details 🔇 🔇                                                                | Satisfacti SCEN_AP SCEN_AP SCEN_AP SCEN_AP SCEN_AP                              |                     |
| L              |                                                                            |                                                                                 | ×                   |
|                |                                                                            |                                                                                 |                     |
| ,              | tart 📄 🗁 Application                                                       |                                                                                 | 🙀 🔜 💐 🧶 🔌 🛄 9:27 PM |

Tick "I understand and accept the license contract above" Then click "Register me now"

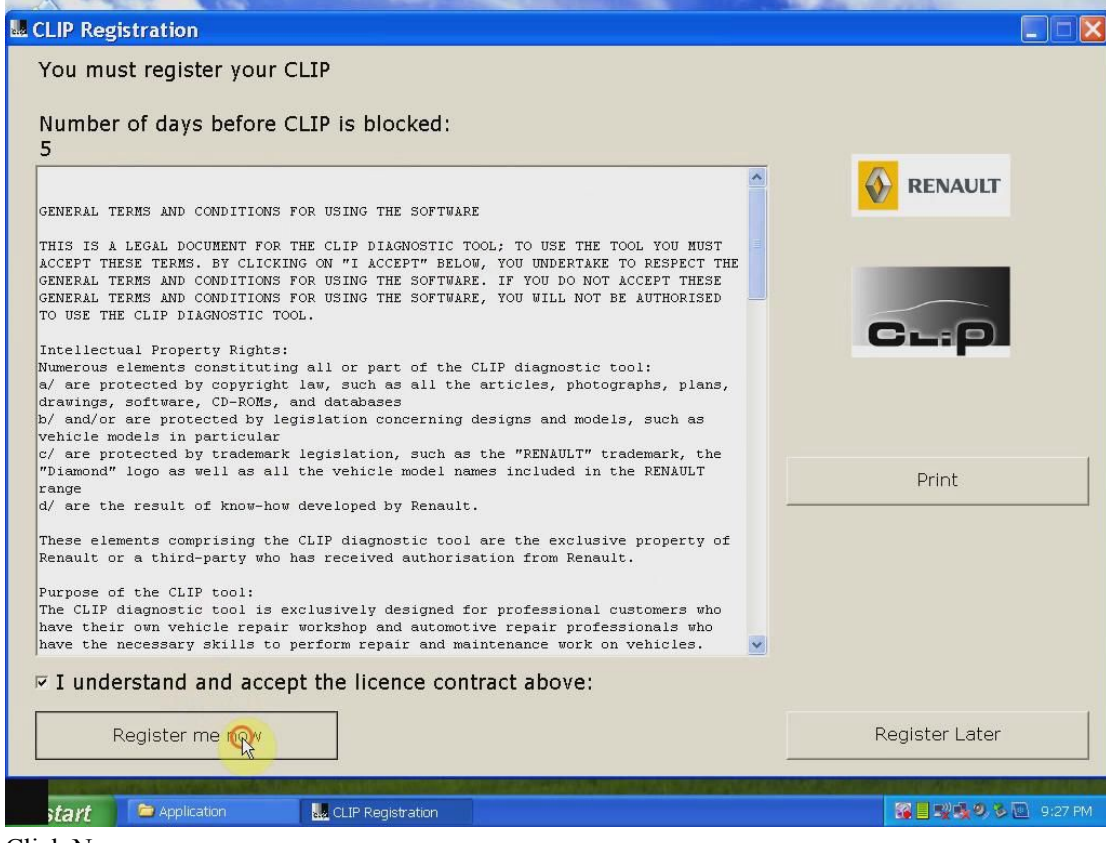

### Click No

Enter register security code

#### Press Confirm button

|                                                 | CONTRACTOR OF A DEC                       |                                 |
|-------------------------------------------------|-------------------------------------------|---------------------------------|
| CLIP Registration                               |                                           | X                               |
| You will need to Register by telephone - Please | (3)                                       | 2                               |
| contact your bosch helphile                     | Africo / Europio                          | 1                               |
| Please get ready the envelope the last CLIP DVD | Euromed / Europe                          | 00800 779 779 40                |
| was sent in and call the Helpline               | France                                    | 0 825 88 85 09                  |
|                                                 | Asie / Pacific (excep<br>countries below) | ot +61(0) 3 85 58 49 94         |
|                                                 | China + Taiwan +<br>Hong Kong             | +86(0)400 000 51 09             |
|                                                 | India                                     | +91 18001081081                 |
|                                                 | Japan                                     | ;+81(0) 0120-566-516            |
|                                                 | Korea (N&S)                               | ;+82(0) /08 633 48 52 ;         |
| Clip serial number                              | Americas (except countries below)         | +52(0) 55 2595 1630             |
|                                                 | Argentina                                 | +54 (0) 800 555 0238            |
| 450MVG1                                         | Brasil                                    | +55 800.891.4988                |
|                                                 | Costa Rica                                | +506 800 521 524                |
|                                                 | Chile                                     | +56 800.400.232                 |
|                                                 | Ecuador                                   | +593 1.800.01.07.07             |
| Security code                                   | El Salvador                               | +503 800.6388                   |
| becarry cours                                   | Panama                                    | +52 (0)552 595 16 30            |
| A B C D E F                                     | Puerto Rico                               | +1 2 866 469 0246               |
| 1088D4 5111E8 1155D9 S111ED 011486 000A3D       | Rep. Dom.                                 | +1 1.888./515.49/               |
|                                                 | Uruguay                                   | ;+52 (0)552 595 16 30 ;         |
| given by the Bosch Helpline                     | venezuela                                 | <u>;;+58 (0),800,100,6129 ;</u> |
| 1 2 3 4 5 6                                     |                                           |                                 |
|                                                 |                                           |                                 |
| ISSSUER THIDER THIDER IZZZUER IZZUER INVOLER    |                                           |                                 |
| Con <mark>firth</mark>                          | C                                         | ancel                           |
|                                                 | CONTRACTOR OF THE OWNER                   |                                 |
| 🥵 start 📁 Application 🔛 CLIP Registration       |                                           | 🎯 🛛 👷 🧶 🏷 🖸 9:29 PM             |

Click OK

#### Open Application folder

Cut "RSRWin" file from desktop and replace "RSRWin" file in Application folder

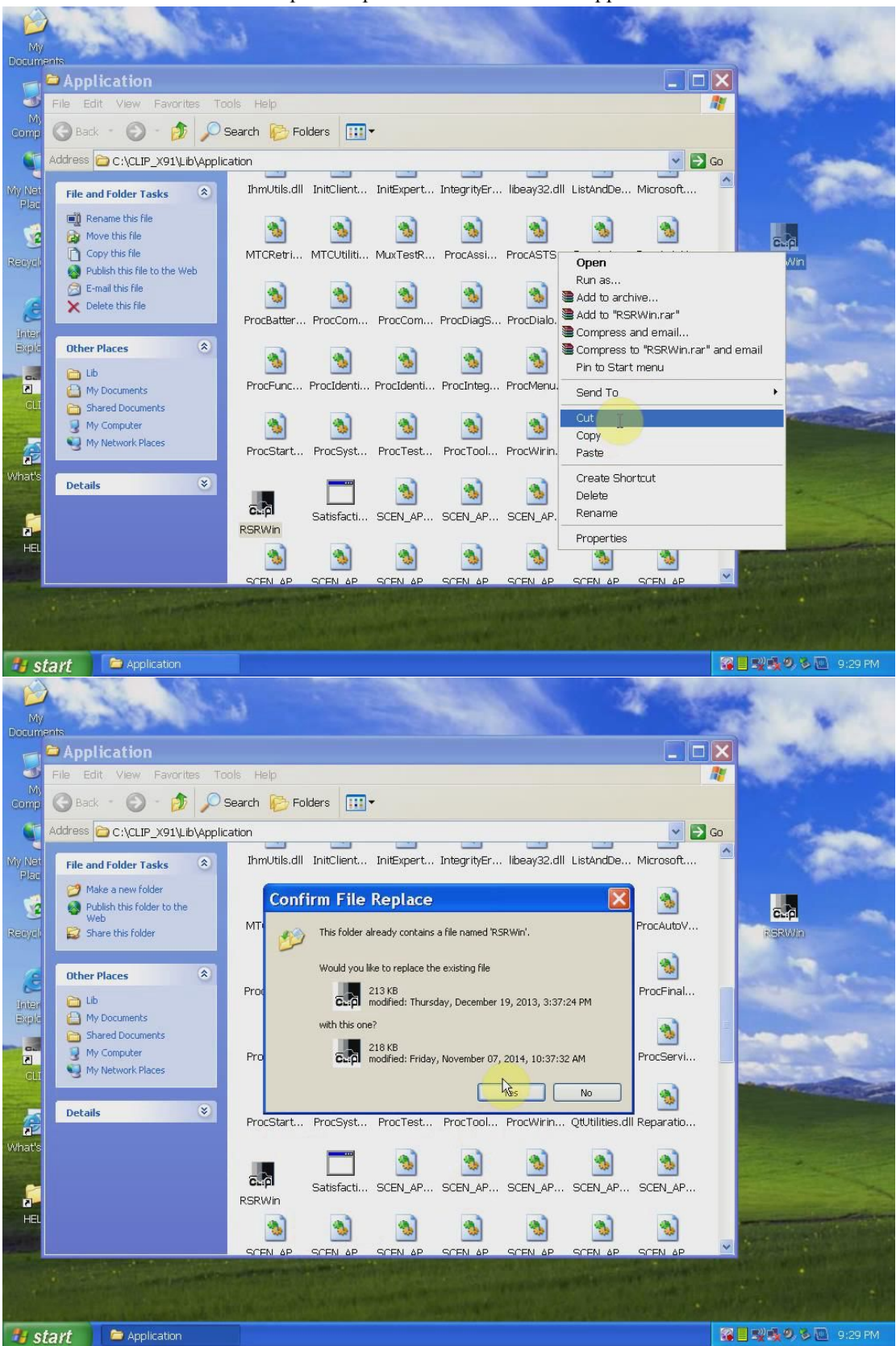

## 3) Connect Renault CAN Clip interface

Connect Renault CAN Clip interface with computer via COM Port

Wait the system to detect the hardware wizard

Open My Computer>>Device Manager>> Bosch Automotive Service Solutions Device>> 1B-Alliance Vehicle Communication Interface, to check well communication is built

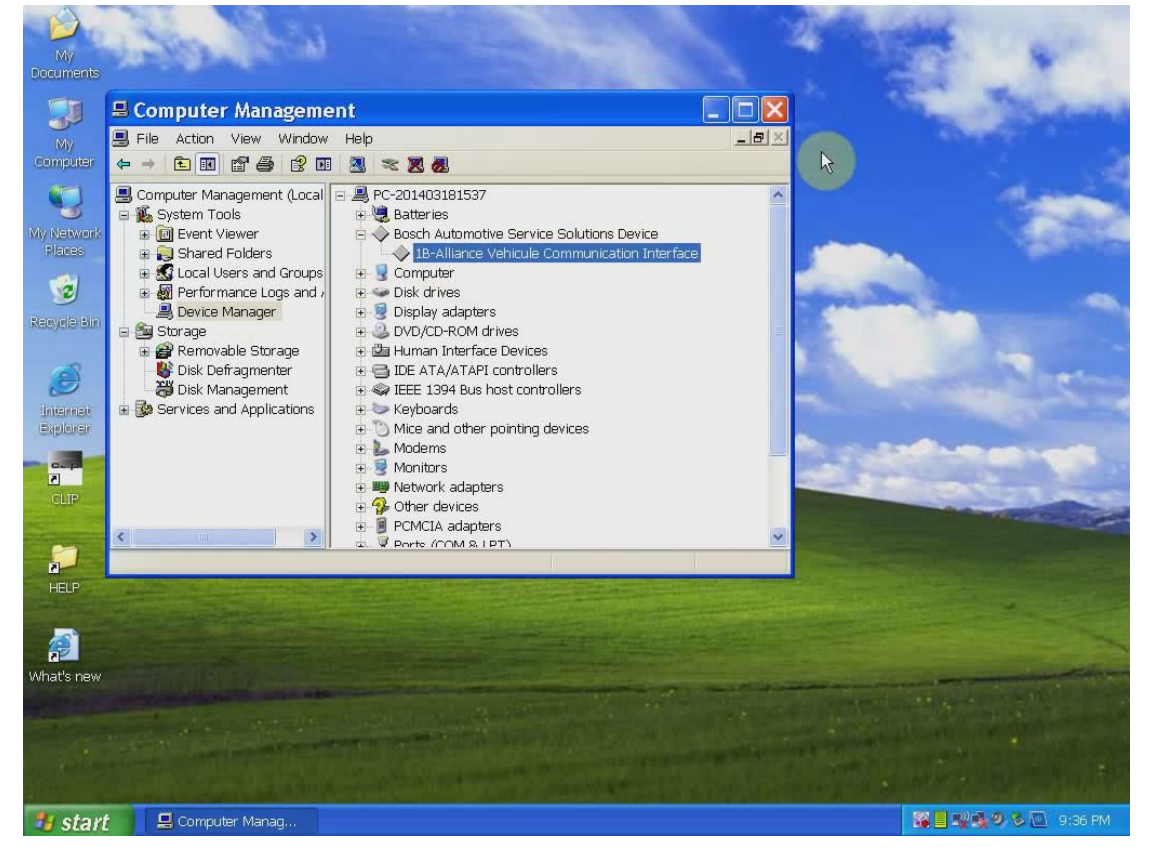

## 4) Computer Test

Open CLIP software on desktop

Complete vehicle information, VIN, vehicle type, Engine type etc, then click "COMPUTER TEST" button

| CLIP      | - VIN acquisition                      |                                                      |
|-----------|----------------------------------------|------------------------------------------------------|
| File Diag | nostic Tools Communication Update Help |                                                      |
|           | ? 🙎 🗷 🛞 🛞                              | ے 🔗 😢 🤗 🖻                                            |
|           | Vehicle make                           | RENAULT                                              |
|           | Vehicle VIN                            | ₩VF1 564636 76585646 ✓                               |
|           | Vehicle type                           | TWINGO PHASE 2                                       |
| ۳         | After-sales type                       | C060 🗸                                               |
| 8         | Engine type                            | D4F                                                  |
|           | Gearbox type                           | JB1                                                  |
| <u> </u>  | RO                                     | 34535                                                |
|           | СОМРИТ                                 | REST                                                 |
|           |                                        |                                                      |
|           |                                        |                                                      |
| ۷         |                                        |                                                      |
| 0         | 77                                     |                                                      |
| X         |                                        |                                                      |
|           | RENA                                   | UKT                                                  |
|           | SELF-LEARNING                          | QUIT                                                 |
|           |                                        |                                                      |
| CLIP 151  | To perform a test, click o             | n its button.<br>Renault.net OK 8/11/2015 9:39:54 PM |
| 🥶 sta     | VI UPDATE INFORMA CLIP - VIN acquisi   | 월빌 <b>펯</b> 录9 3 🔤 9:39 PM                           |

Unblock the windows security alert Select PETROL INJECTION Select FAULTS TEST Check software information etc Exit CLIP V151 software

# 5) Diagnose vehicles with Renault CLIP

Open CLIP software on desktop Complete vehicle information Click OK when system prompts "COMFIGURATION PROBLEM" windows Select "Information" tab Select valid systems, press Continue Read & erase fault codes, continue perform other functions

| CLIP        | - COMPU         | TER S3000 INJECTION - Fault check                                                                                      |                            |
|-------------|-----------------|----------------------------------------------------------------------------------------------------|----------------------------|
| File Diagno | ostic Repair To | pols Help                                                                                                    |                            |
| <b>↑</b>    | ←<br>?          |                                                                                                    | <u>~</u>                   |
| A           | S3000 INJE      | CTION                                                                                                    |                            |
|             | COMPUTE         | R \$3000 INJECTION                                                                                                    |                            |
|             | DF008           | PEDAL POTENTIOMETER CIRCUIT TRACK 1                                                                                    | C0.0 🔹                     |
| <b>E%</b>   | DF009           | Q PEDAL POTENTIOMETER CIRCUIT TRACK 2                                                                                  | CO.0 😑                     |
|             | DF089           | Q INLET MANOFOLD PRESSURE SENSOR CIRCUIT                                                                               | 1.DEF 😐                    |
|             | DF093           | O DOWNSTREAM OXYGEN SENSOR CIRCUIT                                                                                     | cc.0 🥚                     |
|             | DF001           |                                                                                                    | 1.DEF 😐                    |
| 2           | DF049           | REFRIGERANT SENSOR CIRCUIT                                                                                             | 1.DEF 😐                    |
|             | DF081           | CANISTER PURGE SOLENOID VALVE CIRCUIT                                                                                  | co 😐                       |
|             | DF079           | C MOTORISED THROTTLE UNIT CONTROL                                                                                      |                            |
|             | DF082           | Q UPSTREAM OXYGEN SENSOR HEATING CIRCUIT                                                                               | co 🕚                       |
|             | DF083           | Q DOWNSTREAM OXYGEN SENSOR HEATING CIRCUIT                                                                             | co 🕚                       |
|             | DF085           | C FUEL PUMP RELAY CONTROL CIRCUIT                                                                                      | co 😑                       |
|             | DF026           | CYLINDER 1 INJECTOR CONTROL CIRCUIT                                                                                    | co 😐                       |
|             | DF027           | CYLINDER 2 INJECTOR CONTROL CIRCUIT                                                                                    | co 📀                       |
|             | DF028           | CYLINDER 3 INJECTOR CONTROL CIRCUIT                                                                                    | co 📀                       |
|             | DF029           | CYLINDER 4 INJECTOR CONTROL CIRCUIT                                                                                    | co 📀                       |
|             | DF100           | MULTIPLEX INSTRUMENT PANEL CONNECTION                                                                                  | 1.DEF 🥚 🗕                  |
|             | DF455           | LOW FUEL LEVEL INFORMATION                                                                                             | 1.DEF 🥚 🥃                  |
| CLIP 151    | DIAC_E          | To obtain information about a fault, click on its name, description or its nature.<br>EFA1 MEGANE II-VF1BM0U0A28718454 | 10016 8/11/2015 9:49:56 PM |
| 📕 sta       | rt 📃            | CLIP - COMPUTER                                                                                                    | 🔒 🌠 📑 👷 🔩 🧶 🧕 9:49 PM      |